| Clinical trials                                                                                                    | Notices & alerts 🙉 Annual safety reporting RFI User administr                                                                                                    | ration                                      |                                                |  |  |  |  |
|----------------------------------------------------------------------------------------------------|----------------------------------------------------------------------------------------------------|---------------------------------------------|------------------------------------------------|--|--|--|--|
| Please note that, in accordance with Regulation (EU) No 536/2014, all data and documents provided in the EU database are subject to publication rules, aiming amongst other things at protecting personal data and commercially confidential information. It is the responsibility of each user to ensure compliance with Regulation (EU) 2016/679 and Regulation (EU) 2018/1725 when uploading documents and processing personal data in CTIS. |                                                                                                    |                                             |                                                |  |  |  |  |
| MSCs<br>Part I *<br>Part II<br>Evaluation<br>Timetable                                                                                                    | Validation                                                                                                    |                                             |                                                |  |  |  |  |
|                                                                                                    | RFI 🚺                                                                                                    |                                             | ~                                              |  |  |  |  |
|                                                                                                    | RFI-CT-2022-501381-22-00-IN-001 Due: 07/02/2022                                                                                                    | For all documents to be add                 | led to the Collapse all ~                      |  |  |  |  |
|                                                                                                    | MSC: Netherlands Submission date: 27/01/2022 Due date: 07/02/2022                                                                                                    | dossier. E.g. missing docum                 | ents requested                                 |  |  |  |  |
|                                                                                                    | Reason Incomplete                                                                                                    | during validation, or a new                 | protocol version                               |  |  |  |  |
|                                                                                                    | Supporting documentation<br>MS:<br>Quality                                                                                                    | requested during assessme                   | nt.                                            |  |  |  |  |
|                                                                                                    | No document available                                                                                                    |                                             |                                                |  |  |  |  |
|                                                                                                    | Non-Quality                                                                                                    |                                             |                                                |  |  |  |  |
|                                                                                                    | No document available                                                                                                    |                                             |                                                |  |  |  |  |
|                                                                                                    | Sponsor:<br>General documentation                                                                                                    |                                             |                                                |  |  |  |  |
|                                                                                                    |                                                                                                    |                                             | Add document                                   |  |  |  |  |
|                                                                                                    | Quality related documentation                                                                                                    |                                             | Add document                                   |  |  |  |  |
|                                                                                                    | • Please notice that in this section only supporting documentation to the response should be uploaded. If a new version of any of the documents included in the Annex I of Regulation (EU) 536/2014 needs to be provided, should be uploaded on the respective section of the application dossier and NOT here |                                             |                                                |  |  |  |  |
|                                                                                                    |                                                                                                    |                                             | Sort by V 12                                   |  |  |  |  |
|                                                                                                    | Response to consideration                                                                                                    |                                             |                                                |  |  |  |  |
|                                                                                                    |                                                                                                    |                                             |                                                |  |  |  |  |
|                                                                                                    | Consideration number RFI-CT-2022-501381-22-00-IN-001-01                                                                                                    | Application section parts Part I - Clinical | Application section and document Protocol      |  |  |  |  |
|                                                                                                    | Consideration Please submit                                                                                                    |                                             |                                                |  |  |  |  |
|                                                                                                    | Response                                                                                                    |                                             |                                                |  |  |  |  |
|                                                                                                    |                                                                                                    |                                             |                                                |  |  |  |  |
|                                                                                                    | Documents related to the response                                                                                                    | Optional, <u>only</u> for docume            | Optional, <u>only</u> for documents containing |  |  |  |  |
|                                                                                                    |                                                                                                    | the response to this speci                  | the response to this specific consideration    |  |  |  |  |
|                                                                                                    |                                                                                                    |                                             | I Save response                                |  |  |  |  |

Clicking 'Change application' and confirming it, leads you back to the dossier, where documents can be added similar to the initial submission. Click the lock and navigate to the right location.

|                                                                                                    |                                       | Check                                                                     | 🖻 Save 🛛 😵 Withdraw |
|----------------------------------------------------------------------------------------------------|---------------------------------------|---------------------------------------------------------------------------|---------------------|
| rial specific information (Part I)                                                                            |                                       |                                                                           |                     |
| Trial details                                                                                                 |                                       |                                                                           |                     |
| Trial identifiers                                                                                             | <u>Update</u> : to upload a new v     | ersion of an existing                                                     | >                   |
| Trial information                                                                                             | document, e.g. protocol v2            | with changes requested by                                                 | >                   |
| Protocol information                                                                                          | the MS. You are asked to e            | nter a version number and                                                 | ~                   |
| Clinical trial protocol                                                                                       | date but the document tit             | le in CTIS cannot be changed!                                             |                     |
| Protocol ▲ / ● ● ● ● ● ● ● ● ● ● ● ● ● ● ● ● ● ●                                                              | System version 1.00                   |                                                                           |                     |
|                                                                                                    |                                       | Add document: to upload completely new                                    | Add document        |
| Protocol-synopsis-laypersons-E                                                                                | NG 🛓 🖋 🗎 👼 🗢                          | documents, e.g. missing documents                                         |                     |
| English · Synopsis of the protocol (f<br><b>3ubmission date</b> 27/01/2022<br>· <b>Version 1</b> · 27/01/2022 | or publication) · System version 1.00 | requested by the MS during validation.<br>The System version will be 1.00 |                     |
| Protocol-synopsis-laypersons-N                                                                                | L 🛃 🖋 🗎 🛅 Ο                           |                                                                           | $\sim$              |
| Dutch · Synopsis of the protocol (fo<br>Submission date 27/01/2022<br>· Version 1 · 27/01/2022                | r publication) · System version 1.00  |                                                                           |                     |

Uploading a new version of an existing document using the Update-button, creates System Version 2.00

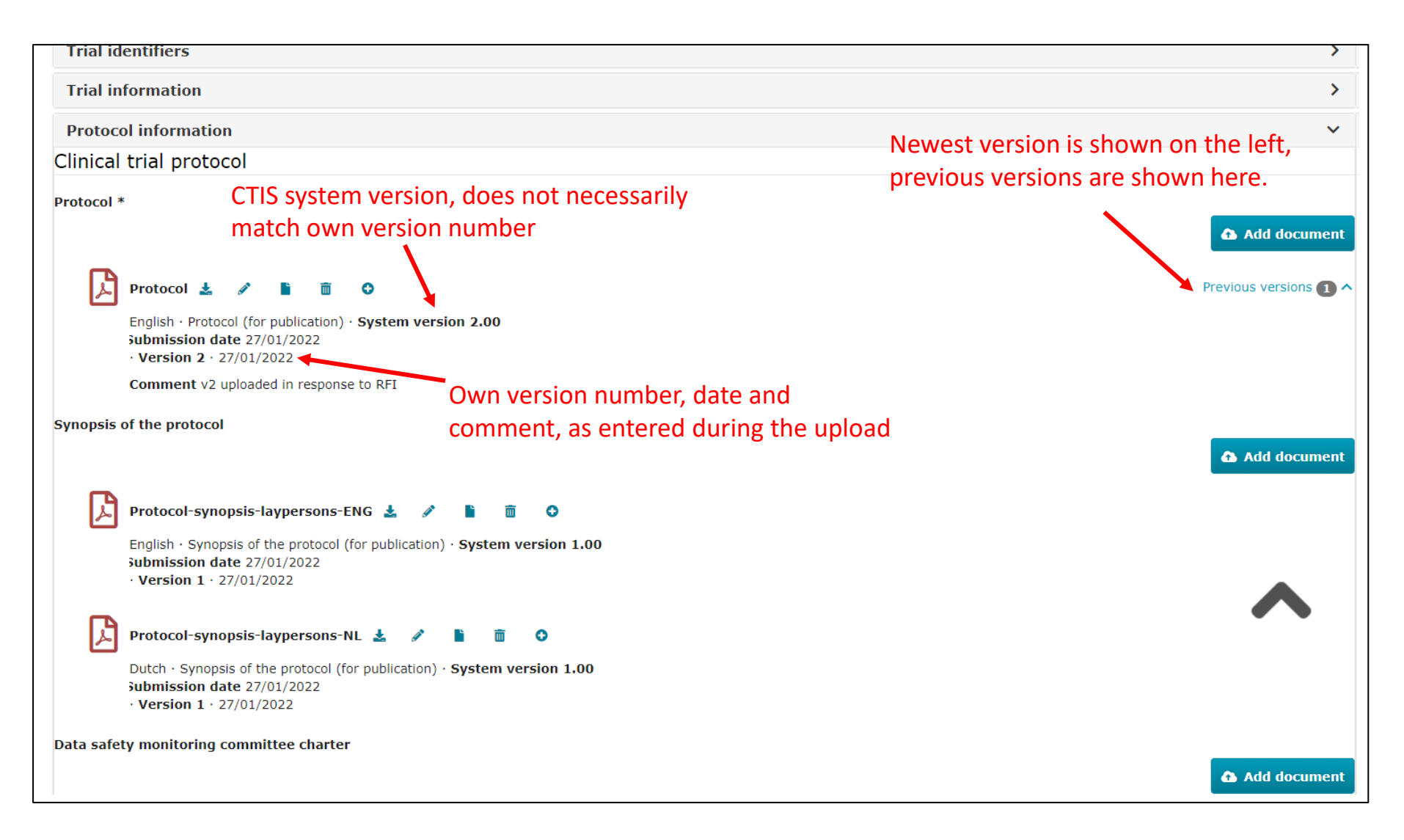

When finished adding new/changed documents to the application, navigate back to the RFI response.

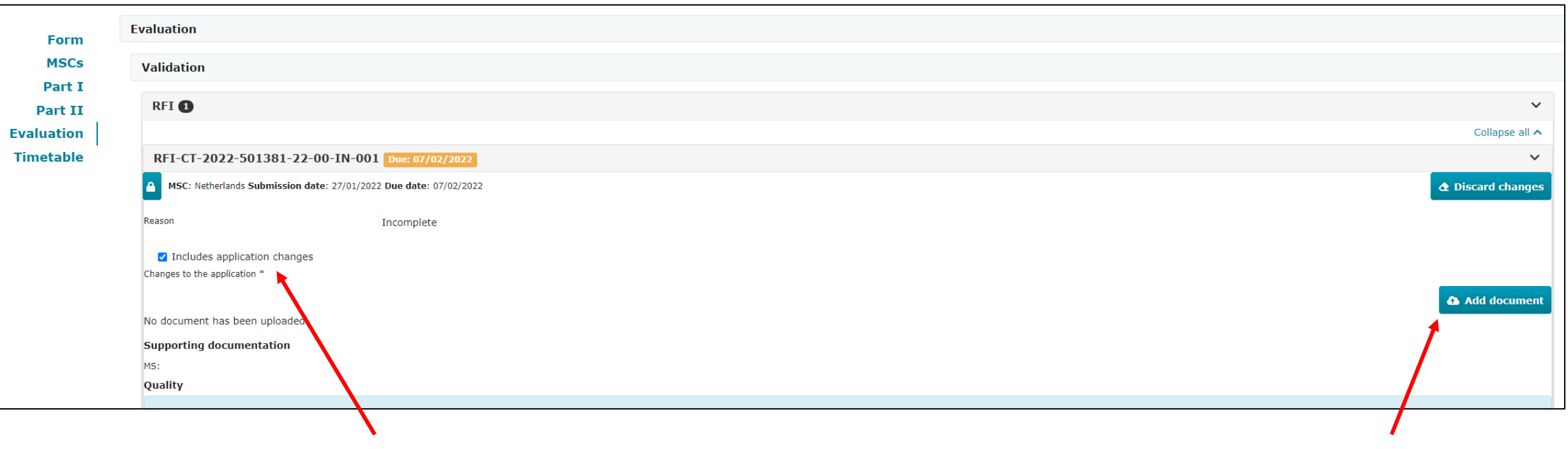

It is now indicated that changes to the application were made, and it is mandatory to upload a list of changes.